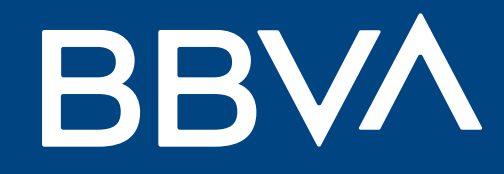

# Conoce qué operaciones puedes realizar en el Panel de Ventas BBVA

Openpay by BBVA

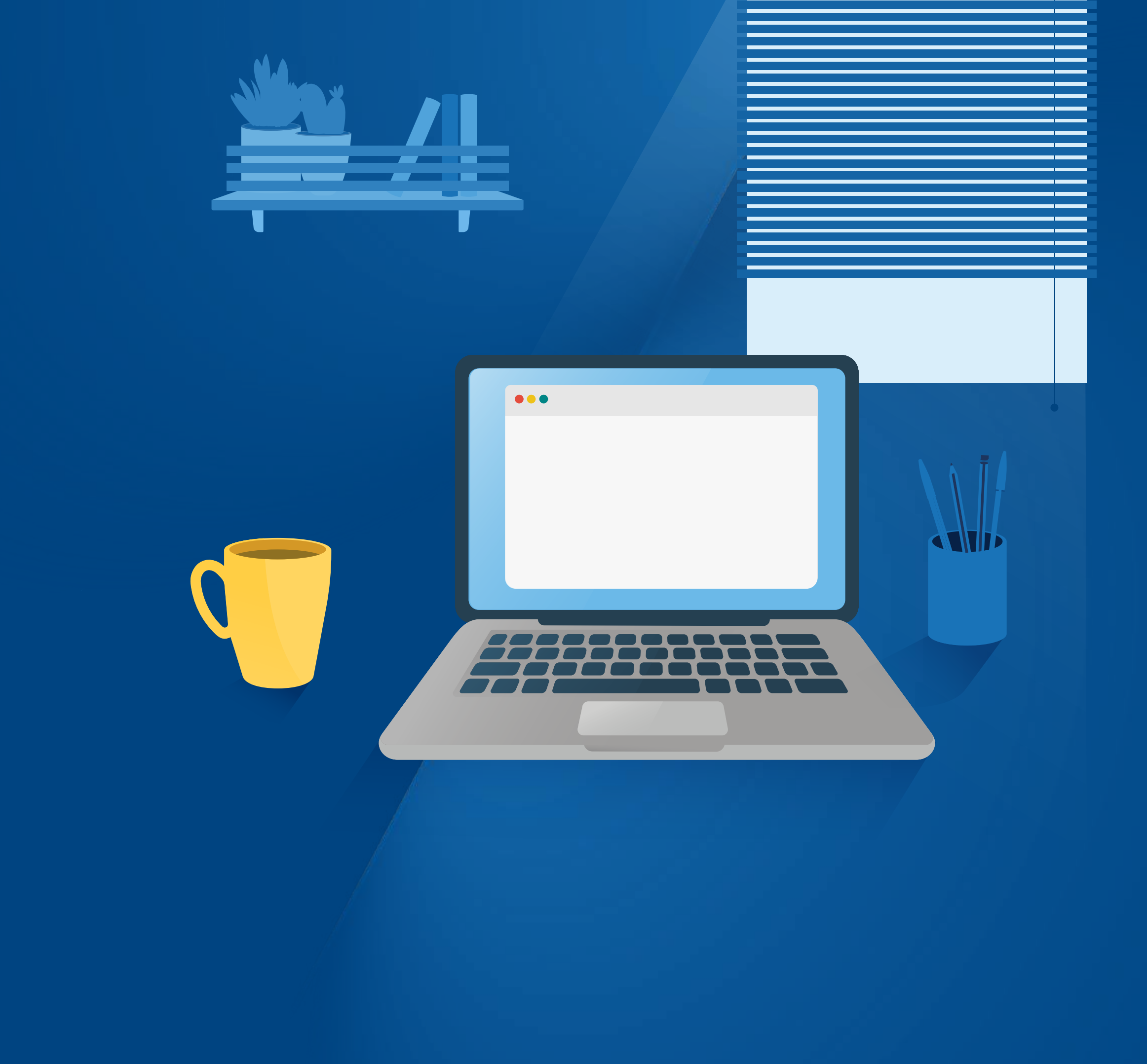

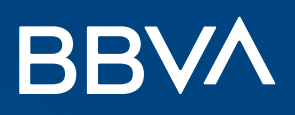

# Índice

| 1. Ingreso al Panel de Ventas BBVA      | 1  |
|-----------------------------------------|----|
| 2. Visualización de Ventas              | 2  |
| 3. Proceso de Devolución                | 5  |
| 4. Consulta de Devolución               | 9  |
| 5. Mensajes de error sobre devoluciones | 11 |

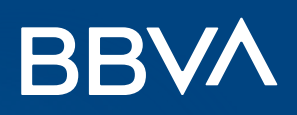

# Ingreso al Panel de Ventas BBVA

#### ¿Qué es el Panel de Ventas de BBVA?

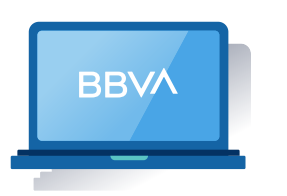

1

Es una plataforma web donde podrás visualizar las operaciones de tus medios de pago contratados y realizar devoluciones de tus ventas con POS.

#### ¿Cómo puedes encontrar las operaciones en el Panel de Ventas BBVA?

En caso ya tengas una cuenta, dale clic a **Ingresar** en la pantalla inicial.

| Bienvenida |                                                                      |  |
|------------|----------------------------------------------------------------------|--|
|            | Si ya tienes una cuenta,<br>ingresa tus datos para<br>iniciar sesión |  |
|            | Ingresar                                                             |  |

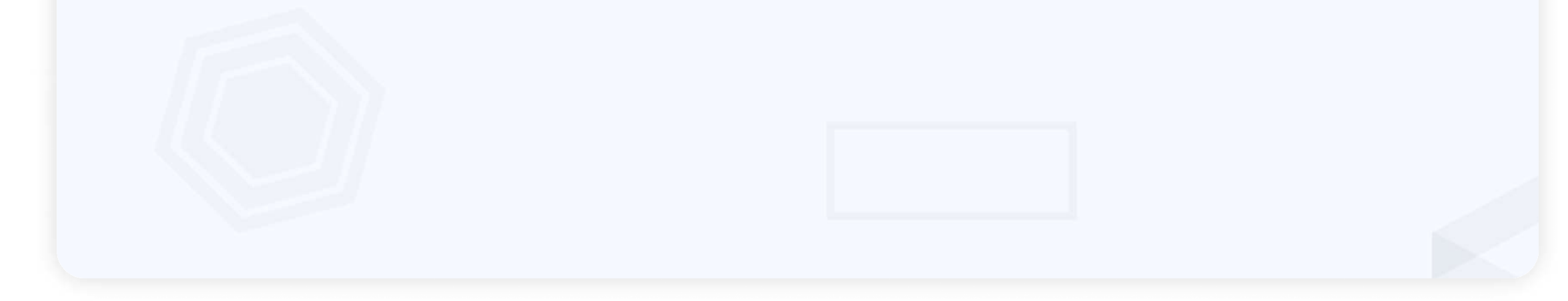

2

Luego, ingresa el usuario y la contraseña del administrador, la cual ha sido enviada en el correo de bienvenida.

| e.globales<br>servicios electrónicos globales |
|-----------------------------------------------|
| INICIAR SESIÓN                                |
| Nombre de usuario                             |
| Contraseña                                    |
| C Recordar mi usuario                         |
| INGRESAR                                      |
| Olvidaste tu contraseña?                      |
|                                               |
|                                               |
|                                               |
|                                               |

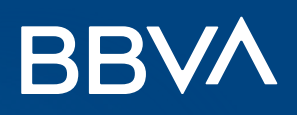

# Visualización de Ventas

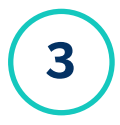

Al ingresar al dashboard principal, dale clic al círculo azul ubicado en la derecha. Luego, podrás visualizar que hay dos tipos de operaciones, **Ventas** y **Devoluciones en línea**. Dale clic a **Ventas**.

| BBVA                                                                        | Transaccio                                 | ONES<br>Aceptadas F                           | Rechazadas Alertadas  |                   | Última sesió  | MARCO<br>n: 20/01/23 10:31 | ×              |
|-----------------------------------------------------------------------------|--------------------------------------------|-----------------------------------------------|-----------------------|-------------------|---------------|----------------------------|----------------|
| Transacciones<br>cciona los criterios<br>ventas<br>na un subgrup<br>Proceso | s aceptadas<br>de búsqueda y presiona el l | botón consultar.<br>Selecciona una afiliación | ∽<br>✓<br>Fecha final |                   | <b>≣</b> Nún  | nero de autorización       |                |
| e venta                                                                     |                                            |                                               |                       |                   |               | Consultar                  |                |
|                                                                             | AFILIACIÓN 🗘 IMPORTE 🗘                     | DESCRIPCIÓN TIPO DE MONEDA 🗘                  | NÚMERO AUTORIZACIÓN 🗘 | NUM. ADQUIRENTE 🗘 | FECHA VENTA 🗘 | FECHA ABONO 🗘              | FECHA CREACIÓN |
| Devoluciones en línea                                                       |                                            |                                               |                       |                   |               |                            | Sin dato:      |
|                                                                             |                                            | 1/1                                           | ≪ < > ≫ 10 ∨          |                   |               |                            |                |

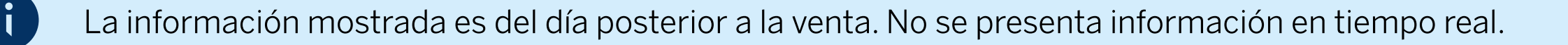

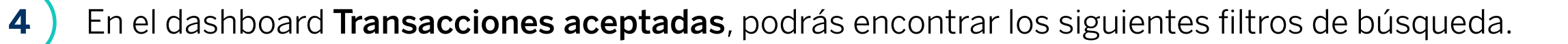

#### Filtros de Búsqueda masiva

- Escoge Fecha de Venta ó Fecha de proceso.
- Ingresa un rango de fechas para delimitar la búsqueda en Fecha Inicial y Fecha final.

#### - Filtros de Búsqueda Individual

- Número de autorización: Ingresa el número de referencia que está en el voucher.
- Monto de venta: Ingresa el monto de venta que requieras buscar.

| Trans     | accion        | es acentar     | las             |                              |                       |                   |               |                      |                |
|-----------|---------------|----------------|-----------------|------------------------------|-----------------------|-------------------|---------------|----------------------|----------------|
| Seleccion | a los criteri | os de búsqueda | y presiona el b | ootón consultar.             |                       |                   |               |                      |                |
| Selecci   | ona un subr   | 71100          |                 | Selecciona una afiliación    |                       |                   |               |                      |                |
| Fecha     | le Proceso    | Tapo           |                 | Fecha inicial                | A Fecha final         |                   | Núr           | nero de autorización |                |
| E Mont    | o do vonto    |                |                 |                              |                       |                   |               | Consultar            |                |
| (a) Mont  | o de venta    |                |                 | 1                            | 1                     |                   |               | Consultar            |                |
| FOLIO C   | ONTROL 🗘      | AFILIACIÓN 🗘   |                 | DESCRIPCIÓN TIPO DE MONEDA 🗘 | NÚMERO AUTORIZACIÓN 🗘 | NUM. ADQUIRENTE 🗘 | FECHA VENTA 🗘 | FECHA ABONO 🗘        | FECHA CREACIÓN |
|           |               |                |                 |                              |                       |                   |               |                      | Sin date       |
|           |               |                |                 | 1/1                          | // / N 10             |                   |               |                      |                |

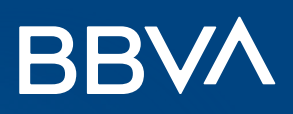

# Visualización de Ventas

(5)

Luego de elegir los filtros de búsqueda, visualizarás todas las ventas realizadas en el periodo. Para ver toda la información de la venta, dale clic a **Ver detalle**.

| Selec            | ciona los criterios de búsqu | ueda y presiona el b | otón consultar.      |              |             |            |               |              |                          |  |
|------------------|------------------------------|----------------------|----------------------|--------------|-------------|------------|---------------|--------------|--------------------------|--|
| Sel              | ecciona un subgrupo          | ~                    | Selecciona una afili | ación        | ~           |            |               |              |                          |  |
| Fecha de Proceso |                              |                      | 9 07/12/2022         |              | r 🗂         | 16/01/2023 |               | Nú           | 📄 Número de autorización |  |
| 0                | 1onto de venta               |                      |                      |              |             |            |               |              | Consultar                |  |
| 0 0              | REFERENCIA 🗘                 | FOLIO EGLOBAL 🗘      | CUENTA 🗘             | TIPO VENTA 🗘 | PRODUCTO 🗘  | EMISOR 🗘   | COD. RIESGO 🗘 | COD. ERROR 🗘 | ACCIÓN                   |  |
|                  | 74745702342100379400030      |                      | 455788*****9081      | 1 - Venta    | d - Débito  | Visa       | Aceptada      | Aceptada     | Ver detaile              |  |
|                  | 74745702342100366000017      |                      | 455788*****5652      | 1 - Venta    | d - Débito  | Visa       | Aceptada      | Aceptada     | Ver detaile              |  |
|                  | 74745702342100395600027      |                      | 455788*****5652      | 1 - Venta    | d - Débito  | Visa       | Aceptada      | Aceptada     | Ver detalle              |  |
|                  | 74745702348100366700016      |                      | 438168*****5609      | 1 - Venta    | d - Débito  | Visa       | Aceptada      | Aceptada     | Ver detaile              |  |
|                  | 72715812350100350300015      |                      | 518899*****3499      | 1 - Venta    | c - Crédito | Mastercard | Aceptada      | Aceptada     | Ver detalle              |  |
|                  | 74745702358100378001632      |                      | 438168*****5609      | 1 - Venta    | d - Débito  | Visa       | Aceptada      | Aceptada     | Ver detalle              |  |
|                  | 74745702360100325000014      |                      | 438168*****5609      | 1 - Venta    | d - Débito  | Visa       | Aceptada      | Aceptada     | Ver detalle              |  |
|                  | 72715813004100358802986      |                      | 542015*****4646      | 1 - Venta    | c - Crédito | Mastercard | Aceptada      | Aceptada     | Ver oetalle              |  |
|                  | 74745703007100399504088      |                      | 444355*****9445      | 5 - Venta    | c - Crédito | Visa       | Aceptada      | Aceptada     | Ver detalle              |  |
|                  | 74745703009100338000014      | ****                 | 438168*****5609      | 1 - Venta    | d - Débito  | Visa       | Aceptada      | Aceptada     | Ver getalle              |  |
|                  | 74745703010100322005968      |                      | 438168*****5609      | 1 - Venta    | d - Débito  | Visa       | Aceptada      | Aceptada     | Ver detaile              |  |

|     | secciona un subgrupo     |                 | Selecciona una anna | acion        |             |           |                                                      |                               |
|-----|--------------------------|-----------------|---------------------|--------------|-------------|-----------|------------------------------------------------------|-------------------------------|
| F   | echa de Proceso          | ~               | 07/12/2022          |              | <b>C</b>    | 16/01/202 | z                                                    | Número de autorización        |
| O   | Monto de venta           |                 |                     |              |             |           |                                                      | Consultar                     |
| 0 0 | REFERENCIA 🗘             | FOLIO EGLOBAL 🗘 | CUENTA 🗘            | TIPO VENTA 🗘 | PRODUCTO 🗘  | EMISC     | Detalle de operación                                 | *                             |
|     | 74745702342100379400030  |                 | 455788*****9081     | 1 - Venta    | d - Débito  | Vi        | Fecha de proceso                                     | 08-12-2022                    |
|     | 74745702342100366000017  |                 | 455788*****5652     | 1 - Venta    | d - Débito  | Vi        | Fecha de la venta                                    | 07-12-2022                    |
|     | 74745702342100395600027  |                 | 455788*****5652     | 1 - Venta    | d - Débito  | Vi        | Producto                                             | d - Débito                    |
|     | 74745702348100366700016  |                 | 438168*****5609     | 1 - Venta    | d - Débito  | Vi        | Tipo de transacción                                  | 45578804<br>1 - Venta         |
|     | 72715812350100350300015  |                 | 518899*****3499     | 1 - Venta    | c - Crédito | Maste     | Afiliación<br>Importe de la venta                    | 10000000                      |
|     | 74745702358100378001632  |                 | 438168*****5609     | 1 - Venta    | d - Débito  | Vi        | Descripción Tipo de Moneda<br>Número de Autorización | Soles<br>065261               |
|     | 74745702360100325000014  |                 | 438168*****5609     | 1 - Venta    | d - Débito  | Vi        | Plataforma ID<br>Plataforma                          | OP<br>Open Pay Soles          |
|     | 72715813004100358802986  |                 | 542015******4646    | 1 - Venta    | c - Crédito | Maste     | Referencia de intercambio<br>Emisor ID               | 74745702342100379400030<br>11 |
|     | 2/10/00/00/10/00/00/2000 |                 |                     | e u la       | e creato    | . idate   | Emisor<br>Código error                               | Visa                          |
|     | 74745703007100399504088  |                 | 444355*****9445     | 5 - Venta    | c - Credito | VI        | Descripción error                                    | Aceptada                      |
|     | 74745703009100338000014  |                 | 438168*****5609     | 1 - Venta    | d - Débito  | Vi        | Descripción riesgo                                   | Aceptada                      |
|     | 74745703010100322005968  |                 | 438168*****5609     | 1 - Venta    | d - Débito  | Vi        | Tipo plan<br>Parcialización                          | 00                            |
|     | 1/1                      | « < 1 > >       | 20 ~                |              |             |           | Diferimiento                                         | 00                            |

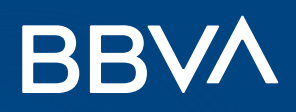

# Visualización de Ventas

6

También puedes exportar en un archivo Excel todo el detalle de tus ventas.

| Selec              | ciona los criterios de búsqu | ueda y presiona el l | botón consultar.      |              |             |            |               |              |                        |  |  |
|--------------------|------------------------------|----------------------|-----------------------|--------------|-------------|------------|---------------|--------------|------------------------|--|--|
| Sel                | lecciona un subgrupo         | ~                    | Selecciona una afilia | ación        | ~           |            |               |              |                        |  |  |
| Fecha de Proceso 🗸 |                              | ~                    | ➡ 07/12/2022          |              |             |            |               |              | Número de autorización |  |  |
| <b>() ()</b>       | 1onto de venta               |                      |                       |              |             |            |               |              | Consultar              |  |  |
| 0 🗘                | REFERENCIA 🗘                 | FOLIO EGLOBAL 🗘      | CUENTA 🗘              | TIPO VENTA 💲 | PRODUCTO 🗘  |            | COD. RIESGO 🗘 | COD. ERROR 🗘 | ACCIÓN                 |  |  |
|                    | 74745702342100379400030      |                      | 455788*****9081       | 1 - Venta    | d - Débito  | Visa       | Aceptada      | Aceptada     | Ver detalle            |  |  |
|                    | 74745702342100366000017      |                      | 455788*****5652       | 1 - Venta    | d - Débito  | Visa       | Aceptada      | Aceptada     | Ver detaile            |  |  |
|                    | 74745702342100395600027      |                      | 455788*****5652       | 1 - Venta    | d - Débito  | Visa       | Aceptada      | Aceptada     | Ver detaile            |  |  |
|                    | 74745702348100366700016      |                      | 438168*****5609       | 1 - Venta    | d - Débito  | Visa       | Aceptada      | Aceptada     | Ver detaile            |  |  |
|                    | 72715812350100350300015      |                      | 518899*****3499       | 1 - Venta    | c - Crédito | Mastercard | Aceptada      | Aceptada     | Ver detaile            |  |  |
|                    | 74745702358100378001632      | 2520                 | 438168*****5609       | 1 - Venta    | d - Débito  | Visa       | Aceptada      | Aceptada     | Ver detalle            |  |  |
|                    | 74745702360100325000014      |                      | 438168*****5609       | 1 - Venta    | d - Débito  | Visa       | Aceptada      | Aceptada     | Ver detaile            |  |  |
|                    | 72715813004100358802986      | 5555                 | 542015*****4646       | 1 - Venta    | c - Crédito | Mastercard | Aceptada      | Aceptada     | Ver detaile            |  |  |
|                    | 74745703007100399504088      |                      | 444355*****9445       | 5 - Venta    | c - Crédito | Visa       | Aceptada      | Aceptada     | Ver detaile            |  |  |
|                    | 74745703009100338000014      |                      | 438168*****5609       | 1 - Venta    | d - Débito  | Visa       | Aceptada      | Aceptada     | Ver detaile            |  |  |
|                    | 74745703010100322005968      |                      | 438168*****5609       | 1 - Venta    | d - Débito  | Visa       | Aceptada      | Aceptada     | Ver detalle            |  |  |

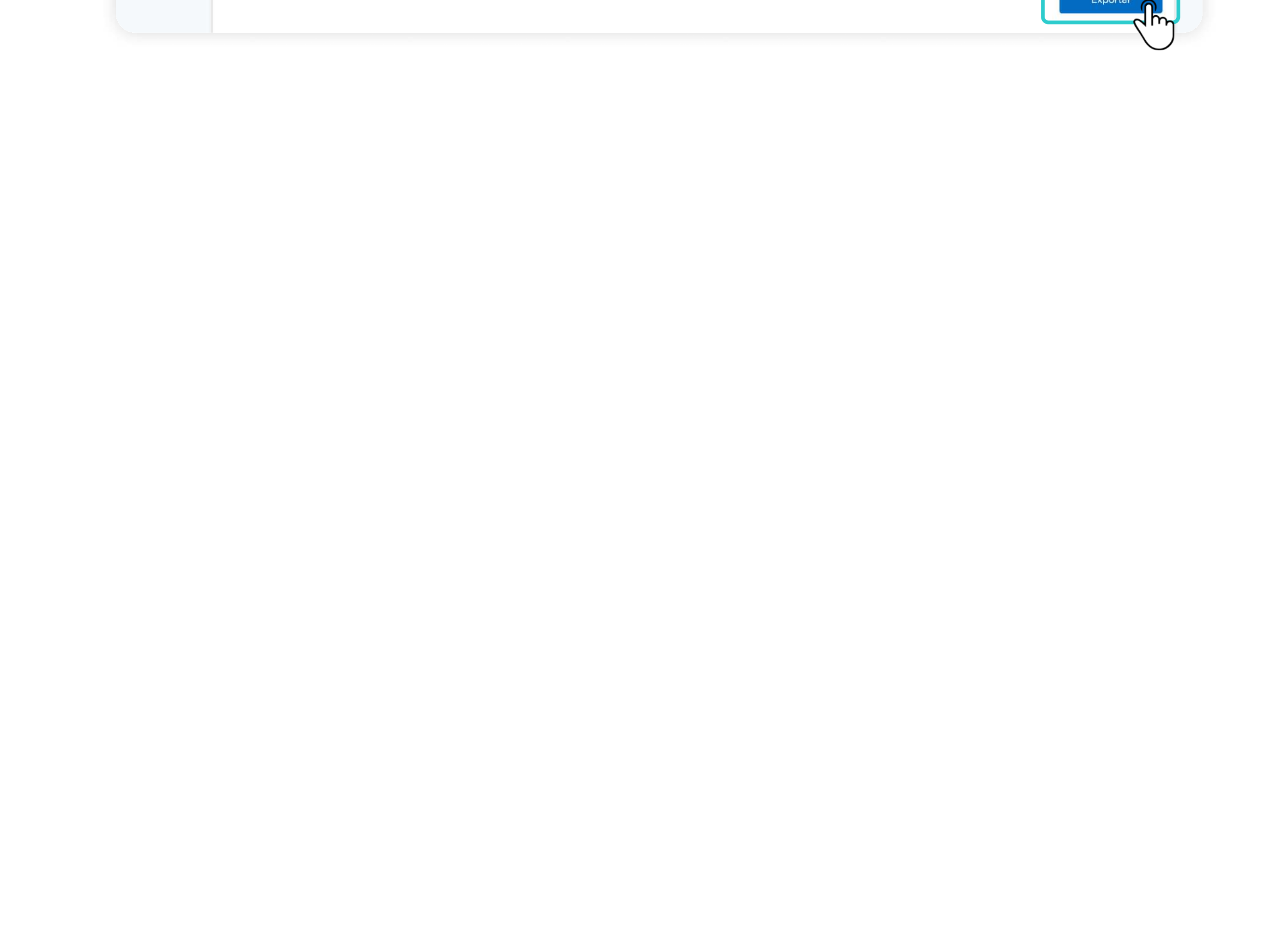

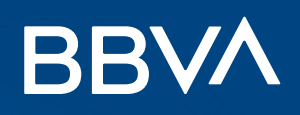

#### ¿En qué consiste el proceso de devolución?

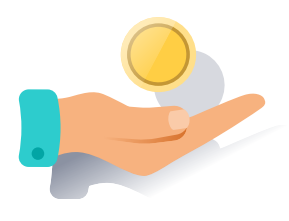

**Es una operación que muestra que tu cliente ha devuelto un producto o servicio**, solicitando el abono total o parcial, cargado a su cuenta o línea de crédito al realizar una compra.

#### ¿Cómo se realiza una devolución?

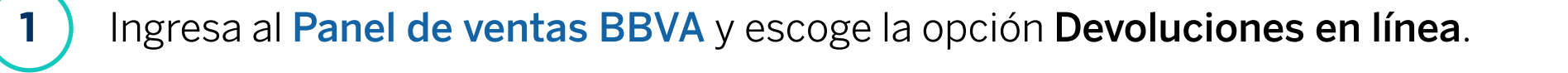

|                 | and the state of    |                |                         |                             |                        |                          |              |          |                       |     |
|-----------------|---------------------|----------------|-------------------------|-----------------------------|------------------------|--------------------------|--------------|----------|-----------------------|-----|
|                 | iona el criterio de | e búsqueda y p | nes<br>presiona el boto | ón "Consultar".             |                        |                          |              |          |                       |     |
| Ventas          |                     |                | ~                       | Seleccione el tipo de fecha | ~                      | 💾 Fecha inicial          |              | 💾 Fee    | cha final             |     |
|                 | 107                 |                | ~                       | Selecciona una afiliación   | ~                      | 🖿 Número tarjeta         |              | Im       | porte                 |     |
| ••              | autorizació         | n              |                         |                             |                        |                          |              |          |                       |     |
|                 |                     |                |                         | Limpiar                     |                        | Consul                   | tar          |          | Exportar              |     |
| S. L            | DEVOLUCIÓN 🗘        | ESTATUS 🗘      | AFILIACIÓN 🗘            | IMPORTE DEVOLUCIÓN 💲        | ADQUIRENTE 🗘           | NÚMERO DE TARJETA 🗘      | REFERENCIA 🗘 | MONEDA 🛟 | NÚMERO AUTORIZACIÓN 🗘 | ACC |
| Devoluciones en | )                   |                |                         | Sin c                       | datos para mostrar, re | alice una nueva búsqueda |              |          |                       |     |

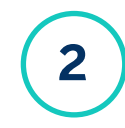

Selecciona la opción **Alta** y luego, escoge **Selección de la venta.** Después, selecciona el criterio de búsqueda y dale clic a **Consultar** para encontrar la transacción que vas a devolver.

Para que la búsqueda te brinde la información solicitada debes ingresar la fecha inicial y la fecha final.

| lta de devolución             |                    |                    |           |              |                |                 |        |  |
|-------------------------------|--------------------|--------------------|-----------|--------------|----------------|-----------------|--------|--|
| cciona el criterio de búsquec | la y presiona el l | botón "Consultar". |           |              | 1 Selección de | e la venta 2 Da |        |  |
| ЗVA                           | ~                  | 💾 Fecha inicial    | 💾 Fecha f | nal          | 2              | 0609109107      |        |  |
| elecciona una afiliación      | ~                  | 🖿 Número tarjeta   | 📄 Númerc  | autorización |                | E Importe       |        |  |
|                               |                    | Limpiar            |           | Consultar    |                | Ex              | portar |  |
|                               |                    |                    |           |              |                |                 |        |  |

Realiza la búsqueda ingresando el número de afiliación del comercio, el número de tarjeta que realizó el pago, el número de autorización de la transacción, el importe de la operación, o ingresando un rango de fecha para la búsqueda. Al seleccionar la fecha inicial y la fecha final, debes asegurarte que el periodo de tiempo elegido no sea mayor a 7 días.

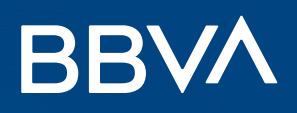

3)

Verás las ventas de acuerdo a los filtros aplicados. Escoge la venta que quieras devolver y empieza el proceso de devolución.

| lecciona el crite | rio de búsqueda | y presiona el b | otón "Consultar".   |                   |                 |               |                | I Selección de la venta | 2 Datos de la | devolución     |
|-------------------|-----------------|-----------------|---------------------|-------------------|-----------------|---------------|----------------|-------------------------|---------------|----------------|
| BBVA              |                 | ~               | <u>01/12/2022</u>   |                   | <u>68/12/20</u> | 022           |                | 🗮 Afiliación            |               |                |
| E Número tarjeta  | A .             |                 | Número autorización | 1                 | E Importe       |               |                |                         |               |                |
|                   |                 |                 | Lin                 | npiar             |                 | Consultar     |                |                         | Exportar      |                |
| FOLIO CONTROL     | AFILIACIÓN 🗘    | IMPORTE 🗘       |                     | NUM. ADQUIRENTE 🗘 | FECHA VENTA 🗘   | FECHA ABONO   | FECHA CREACIÓN | NUM. REFERENCIA         | FOLIO ÚNICO 🗘 | REFEREN        |
| 1577              | 20000188        | 3,200.00        | 006693              | BBVA Perú         | 30-11-2022      | 1.000         | 1000           | 375                     |               | 72715812335100 |
| 1277              | 20000188        | 3,200.00        | 006693              | BBVA Perú         | 30-11-2022      | - <del></del> | 1000           |                         | 1.000 P       | 72715812335100 |
|                   | 20000015        | 70,000.00       | 006680              | BBVA Perù         | 30-11-2022      |               |                |                         |               | 7271581233510  |
|                   | 20000158        | 20,000.00       | 006670              | BBVA Perú         | 30-11-2022      | 7400 V        |                |                         |               | 7271581233510  |
|                   | 20000161        | 200.00          | 073410              | BBVA Perú         | 30-11-2022      |               |                |                         |               | 7474570233510  |
| 1222              | 20000188        | 40.00           | 082997              | BBVA Perú         | 30-11-2022      | - 1112        | 5 <u>72</u>    |                         | 1             | 7474570233510  |
| 1211              | 20000154        | 30,000.00       | 006672              | BBVA Perú         | 30-11-2022      |               | 5 <u>22</u>    | 8111                    | 1.112         | 7271581233510  |
|                   | 20000015        | 60.00           | 026834              | BBVA Perú         | 30-11-2022      |               | 1.11           |                         | 1             | 7474570233510  |
|                   | 20000188        | 120.00          | 042027              | BBVA Perù         | 30-11-2022      |               |                |                         |               | 7474570233510  |
|                   | 20000015        | 50,000.00       | 006677              | BBVA Perú         | 30-11-2022      |               |                |                         |               | 7271581233510  |

#### Recuerda 0

Si quieres ver mayor detalle de la venta a devolver, selecciona el campo 'Número de tarjeta'.

| REFERENCIA 🗘            | FOLIO EGLOBAL | CUENTA 🗘        | TIPO VENTA        | PRODUCTO | EMISOR 🗘 | со | Detalle de operación   | (3              |
|-------------------------|---------------|-----------------|-------------------|----------|----------|----|------------------------|-----------------|
| 74745702342100366000017 |               |                 | -                 | -        | Visa     |    |                        |                 |
|                         | (             |                 |                   |          |          |    | Adquirente             | BBVA Perú       |
| 74745702342100395600027 |               | 455788*****5652 |                   |          | Visa     |    | Afiliación             | 10000000        |
|                         |               |                 |                   |          |          |    | Folio facturación      | 210254          |
| 4745702342100379400030  |               | 455788*****9081 |                   |          | Visa     |    | Número de tarjeta      | 455788*****5652 |
|                         |               |                 |                   |          |          |    | Fecha transacción      | 07-12-2022      |
| 74745702335100334100013 |               | 467948*****9138 |                   |          | Visa     |    | Importe transacción    | \$6.66          |
|                         |               |                 |                   |          |          |    | Número de autorización | 017881          |
| 4745702335100398500025  |               | 467948*****9138 |                   |          | Visa     |    | Moneda                 | Soles           |
|                         |               |                 |                   |          |          |    | Giro                   | 7392            |
| 74745702335100336100037 |               | 467948*****9138 |                   |          | Visa     |    | PEM                    | 07              |
|                         |               |                 |                   |          |          |    | País                   |                 |
| 4745702335100395500044  |               | 467948*****9138 | 3. <del>000</del> |          | Visa     |    |                        |                 |
| 74745702335100313100059 |               | 467948*****9138 |                   |          | Visa     |    |                        |                 |
| 4745702335100342400066  |               | 467948*****9138 |                   |          | Visa     |    |                        |                 |
| 4745702335100378900070  |               | 467948*****9138 |                   | (222)    | Visa     |    |                        |                 |

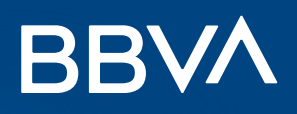

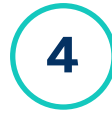

Desplázate horizontalmente, y en la columna **Acción** selecciona la opción **Transacción disponible para devolución** para ingresar datos de la venta a devolver.

- En caso la venta tenga el estado de Transacción con devolución, se ha realizado una devolución parcial anteriormente.
- En caso la venta tenga **Transacción devuelta**, la devolución no se podrá realizar porque ya se solicitó.

| Selecci | ona el criterio de búsqueda | ı y presiona el bo | otón "Consultar". |            |               |          |              | 1.50                | elección de la venta 2 Datos de la devolución |
|---------|-----------------------------|--------------------|-------------------|------------|---------------|----------|--------------|---------------------|-----------------------------------------------|
| BBVA    |                             | ~                  | 01/12/2022        |            | ── 08/12/2022 |          |              | Selecciona un grupo |                                               |
| Selec   | ciona una afiliación        | ~                  | 崖 Número tarjeta  |            |               | E Número | autorización |                     |                                               |
|         |                             |                    |                   | _impiar    |               |          | Consultar    |                     | Exportar                                      |
| co 🗘    | REFERENCIA 🗘                | FOLIO EGLOBAL      | CUENTA 🗘          | TIPO VENTA | PRODUCTO      | EMISOR 🗘 | COD. RIESGO  | COD. ERROR          | ACCIÓN                                        |
|         | 74745702342100366000017     |                    | 455788*****5652   |            | :             | Visa     |              |                     | Transacción disponible para devolución        |
|         | 74745702342100395600027     |                    | 455788*****5652   |            |               | Visa     |              |                     | Transacción disponible para devolución        |
|         | 74745702342100379400030     |                    | 455788*****9081   |            |               | Visa     |              |                     | Transacción disponible para devolución        |
|         | 74745702335100334100013     |                    | 467948*****9138   |            | ಕಗಷ್ಟ         | Visa     |              |                     | Transacción devuelta                          |
|         | 74745702335100398500025     |                    | 467948*****9138   | -222       |               | Visa     |              |                     | Transacción disponible para devolución        |
|         | 74745702335100336100037     |                    | 467948*****9138   |            |               | Visa     |              | 8.000               | Transacción disponible para devolución        |
|         | 74745702335100395500044     | 2220               | 467948*****9138   | 1222       | <u></u>       | Visa     |              |                     | Transacción disponible para devolución        |

5

f

Después de seleccionar la venta que quieres devolver, ingresa los datos de la venta y devolución. El importe puede ser total o parcial. Finalmente, dale clic a **Guardar** para realizar la devolución.

Los datos de la venta se cargan automáticamente. En devolución deberás ingresar manualmente el Importe devolución y la Fecha de expiración.

| lta de devolución<br>esa los datos en el formulario y presion<br>Datos de la venta | a el botón "Guardar" para generar la devolu | ción.      | 1 Selección de la venta | 2 Datos de la devolución |
|------------------------------------------------------------------------------------|---------------------------------------------|------------|-------------------------|--------------------------|
| BBVA Perú                                                                          | 1000000                                     | 210254     | 455788*****565          | 32                       |
| 74745702342100366000017                                                            | 017881                                      | 07-12-2022 | \$6.66                  | )                        |
| Soles                                                                              |                                             |            |                         |                          |
| <b>)evolución</b><br>Importe devolución*<br>Comentarios*                           | Fecha de expiración*                        |            | Ver devoluciones        |                          |
| -                                                                                  |                                             |            | Cancel                  | ar Guardar               |

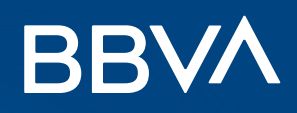

6

Al terminar el proceso, verás un aviso que confirmará la devolución.

| Datos de                     |                                          |            |
|------------------------------|------------------------------------------|------------|
| la venta                     | Apreciable cliente                       | IMPORTE *  |
| BBVA Perú 20000158           | La devolución fue generada exitosamente. |            |
|                              | Folio devolución: 248                    | \$1,000.00 |
| 7271581233510015 006670      |                                          | 1 9 10 🗸   |
| Soles                        | Estatus: Aprobada                        | \$1,000.00 |
|                              |                                          | Q          |
| Devolución                   | Aceptar                                  |            |
|                              |                                          |            |
| 500.00                       |                                          |            |
| Demo devolución 15 diciembre |                                          |            |
|                              |                                          |            |
|                              |                                          |            |

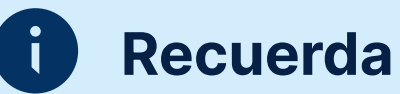

- Si quieres ver las devoluciones asociadas a la venta inicial, dale clic al botón Ver devoluciones en el paso 5.
  Verás una tabla con las fechas e importes de cada devolución asociada.
- Para cerrar la tabla de devoluciones, dale clic a la X en la esquina superior derecha de la tabla.

|           | Devoluciones                    |                                                                                             |                                                                                                    |
|-----------|---------------------------------|---------------------------------------------------------------------------------------------|----------------------------------------------------------------------------------------------------|
|           | FECHA DEVOLUCIÓN 💲              | IMPORTE \$                                                                                  | Im                                                                                                    |
| B*****56! | Sin datos para mostrar, realice | una nueva búsqueda                                                                          | $\bigcirc$                                                                                                    |
|           | 1/1 « < >                       | » 10 ~<br>########                                                                          |                                                                                                    |
|           |                                 |                                                                                             |                                                                                                    |
|           |                                 |                                                                                             |                                                                                                    |
|           |                                 |                                                                                             |                                                                                                    |
|           |                                 |                                                                                             |                                                                                                    |
|           |                                 |                                                                                             |                                                                                                    |
|           | 3******56!                      | FECHA DEVOLUCIÓN O<br>Sin datos para mostrar, realice<br>1/1 « « «<br>Importe devoluciones: | Breenerson   FECHA DEVOLUCIÓN \$   IMPORTE \$     Sin datos para mostrar, realice una nueva búsqueda   1/1   10     1/1   10   10     Importe devoluciones:   ######## |

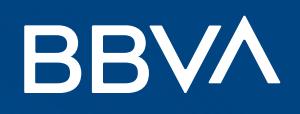

#### Consulta de Devolución

1

2

Elige la opción **Consulta**, selecciona el criterio de búsqueda y dale clic a **Consultar** para visualizar las transacciones que deseas devolver.

|                                             |                |                                                  | Consulta A              | Ita                      |       |          |                       |      |
|---------------------------------------------|----------------|--------------------------------------------------|-------------------------|--------------------------|-------|----------|-----------------------|------|
| Consulta de devolucio                       | nes            |                                                  |                         |                          |       |          |                       |      |
| ecciona el criterio de búsqueda y p<br>BBVA | oresiona el bo | otón "Consultar".<br>Seleccione el tipo de fecha | ~                       | 🆰 Fecha inicial          |       | PH Fec   | cha final             |      |
| 20609109107                                 | (              | Selecciona una afiliación                        | ~                       | Número tarjeta           |       |          | porte                 |      |
| Número autorización                         |                | Limpiar                                          |                         | Consul                   | tar 🙆 |          | Exportar              |      |
| FOLIO DEVOLUCIÓN 🗘 🛛 ESTATUS 🗘              | AFILIACIÓN     | C IMPORTE DEVOLUCIÓN C                           | ADQUIRENTE 🗘            | NÚMERO DE TARJETA 🗘      |       | MONEDA 🗘 | NÚMERO AUTORIZACIÓN 🗘 | ACCI |
|                                             |                | Sin c                                            | datos para mostrar, rea | alice una nueva búsqueda |       |          |                       |      |
|                                             |                | 1                                                | /1 « < >                | » 10 v                   |       |          |                       |      |

Puedes realizar la búsqueda ingresando el número de afiliación del comercio, el número de la tarjeta que realizó el pago, el número de autorización de la transacción o ingresando un rango de fecha para la búsqueda.

Luego, visualiza todas las devoluciones y sus estados actuales. Puedes cancelar una de ellas en la columna acción dándole clic al botón **Cancelar**.

| BBVA            |                    | *             | Fecha al  | ta           | ~                   | 2022/12/01         |          | <u>2022/12</u>        | /15          |        |
|-----------------|--------------------|---------------|-----------|--------------|---------------------|--------------------|----------|-----------------------|--------------|--------|
| Selecciona un g | rupo               | ~             | 📄 Afiliac | ión          |                     | 🗮 Número tarjeta   |          | E Importe             | 8            |        |
| Número autor    | ización            |               |           |              |                     |                    |          |                       |              |        |
|                 |                    |               |           | Limpi        | ar                  | Con                | sultar   |                       | Exportar     |        |
|                 | FOLIO DEVOLUCIÓN 0 | ESTATU        | is ¢      | AFILIACIÓN 0 | NÚMERO DE TARJETA 0 | IMPORTE DEVOLUCIÓN | MONEDA 🗘 | NÚMERO AUTORIZACIÓN 0 | REFERENCIA 0 | ACCIÓI |
| BBVA Perú       | 210                | Aprob         | ada       | 20000150     | 512446*****9999     | 20,000.00          | Soles    | 007602                | 001222000000 | Cancel |
| BBVA Perú       | 211                | Cancelación r | echazada  | 20000150     | 512446*****9999     | 8,000.00           | Soles    |                       | 001222000001 | Cancel |
| BBVA Perú       | 212                | Devolución R  | echazada  | 20000158     | 515470*****0009     | 20.00              | Soles    |                       | 001223000000 | Cancel |
| BBVA Perú       | 213                | Devolución R  | echazada  | 20000158     | 515470*****0009     | 50.00              | Soles    |                       | 001223000001 | Cancel |
| BBVA Perú       | 214                | Aproba        | ada       | 20000158     | 405142*****0000     | 10.00              | Soles    | 085140                | 001223000002 | Cancel |
| BBVA Perú       | 216                | Devolución R  | echazada  | 70000014     | 512312*****5084     | 15.00              | Soles    |                       | 001225000001 | Cancel |
| BBVA Perú       | 218                | Aproba        | ada       | 20000015     | 515470*****0009     | 1,200.00           | Soles    | 009001                | 001225000003 |        |
| BBVA Perú       | 219                | Devolución R  | echazada  | 58512698     | 455103******3857    | 3,000.00           | Soles    |                       | 001225000004 | Cancel |
| BBVA Perú       | 220                | Devolución R  | echazada  | 58512698     | 455103******3857    | 3,000.00           | Soles    |                       | 001225000005 | Cance  |
| BBVA Perú       | 221                | Devolución R  | echazada  | 70000013     | 541333*****0516     | 11.00              | Dólares  |                       | 001225000006 | Cance  |

0

El cancelar una devolución dependerá de las políticas de cada banco emisor de las tarjetas de crédito y/o débito para aceptarla.

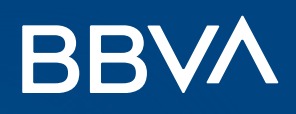

#### Consulta de Devolución

3

Verás un aviso de reconfirmación, además deberás agregar la fecha de caducidad de la tarjeta del cliente y podrás agregar comentarios adicionales. Finalmente, dale clic al botón **Aceptar** para cancelar la devolución y terminar el proceso.

| BBVA             |                     | Y Fecha a            | Ita          | *                                  | 2022/12/01                     |         | 2022/12               | /15          |     |
|------------------|---------------------|----------------------|--------------|------------------------------------|--------------------------------|---------|-----------------------|--------------|-----|
| Selecciona un gi | rupo                | ► Afiliac            | ión          |                                    | 📑 Número tarjeta               |         | E Importe             |              |     |
| Número autor     | ización             |                      |              | Apreciable                         | e cliente                      |         |                       |              |     |
|                  |                     |                      |              | La devolución con fol<br>Desea cor | io será cancelada.<br>itinuar? |         |                       | Exportar     |     |
|                  | FOLIO DEVOLUCIÓN \$ | ESTATUS C            |              |                                    |                                |         | NÚMERO AUTORIZACIÓN 🗘 | REFERENCIA C | AC  |
| BBVA Perú        | 210                 | Aprobada             |              |                                    |                                |         | 007602                | 001222000000 | Car |
| BBVA Perú        | 211                 | Cancelación rech     | Comentarios* |                                    |                                |         |                       | 001222000001 | Ca  |
| BBVA Perú        | 212                 | Devolución Rech      |              | ß                                  |                                |         |                       | 001223000000 | Car |
| BBVA Perú        | 213                 | Devolución Rech      | 6            |                                    |                                |         |                       | 001223000001 | Car |
| BBVA Perú        | 214                 | Aprobada             | Can          | celar                              | Actualiza                      |         | 085140                | 001223000002 | Car |
| BBVA Perú        | 216                 | Devolución Rechazada | /0000014     | 012012 0004                        | 15.00                          |         |                       | 001225000001 | Car |
| BBVA Perú        | 218                 | Aprobada             | 20000015     | 515470*****0009                    | 1,200.00                       | Soles   | 009001                | 001225000003 | Car |
| BBVA Perú        | 219                 | Devolución Rechazada | 58512698     | 455103*****3857                    | 3,000.00                       | Soles   |                       | 001225000004 | Car |
| BBVA Perú        | 220                 | Devolución Rechazada | 58512698     | 455103*****3857                    | 3,000.00                       | Soles   |                       | 001225000005 | Car |
| BBVA Perú        | 221                 | Devolución Rechazada | 70000013     | 541333*****0516                    | 11.00                          | Dólares |                       | 001225000006 | Ca  |

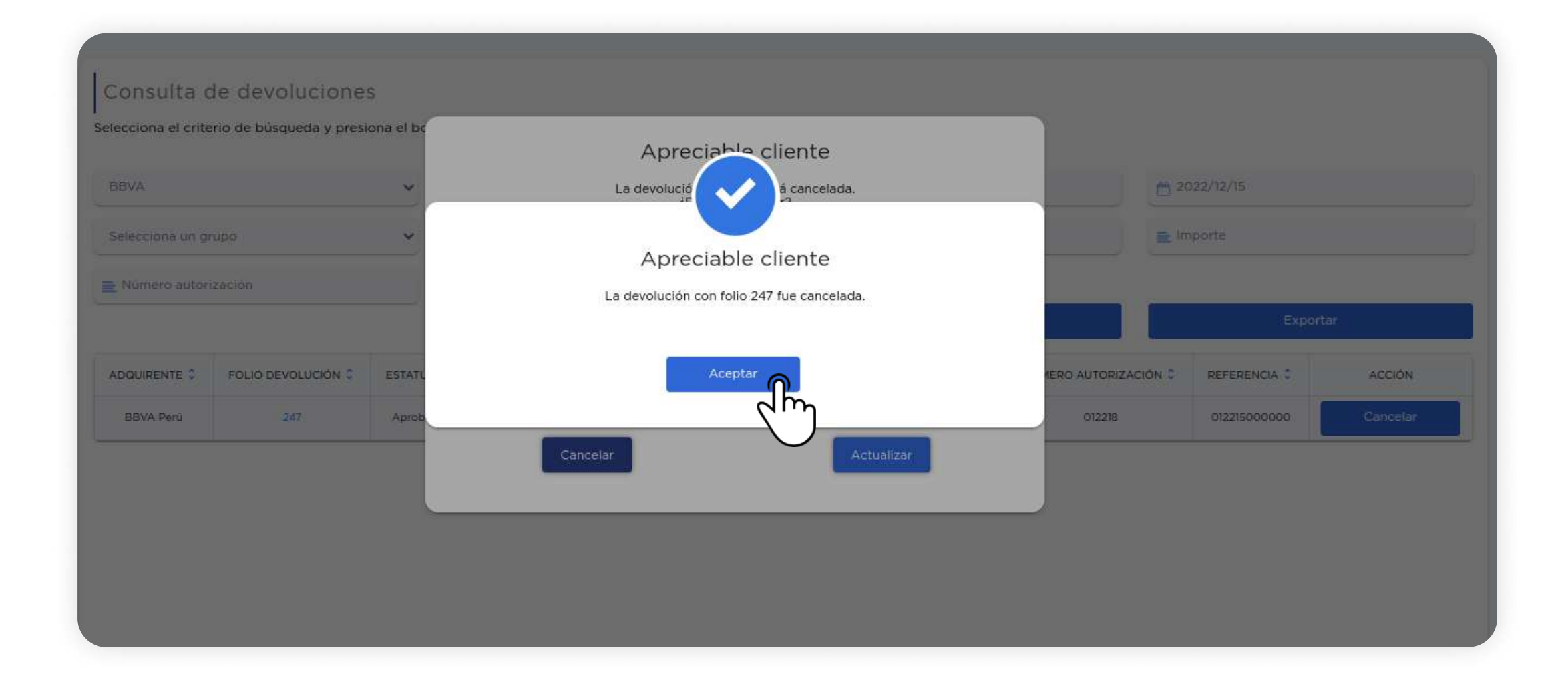

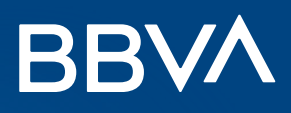

#### Mensajes de error sobre Devoluciones

1

2

Cuando no se puede generar o dar de alta una devolución. Debido a un problema del sistema, el proceso para realizar la devolución ha fallado.

|  | Alta de devolución    | presiona el botón "Guardar" para generar la devolu    | ción       | 1 Selección de la | a venta 2 Datos de devolución |
|--|-----------------------|-------------------------------------------------------|------------|-------------------|-------------------------------|
|  | — Datos de la venta — | presenta el potenti constanti para generar la asteria | Devolucion | nes               |                               |
|  | Adquirente*           |                                                       | ×          |                   | IMPORTE \$                    |
|  | Folio facturación*    | Aprecia                                               | Importe    |                   |                               |
|  | Referencia*           |                                                       | Importe    |                   |                               |
|  | Moneda*               |                                                       | Aceptar    |                   | Importe                       |
|  | Devolución            |                                                       |            | Fecha devolución  | Importe                       |
|  | Importe devolución"   | Fecha expiracion*<br>MM/AA                            |            | Fecha devolución  | Importe                       |
|  | Comentarios           |                                                       |            | Fecha devolución  | Importe                       |
|  |                       |                                                       |            | 1/1 < << 1        | >> > * 10                     |

#### Cuando no se puede cancelar una devolución.

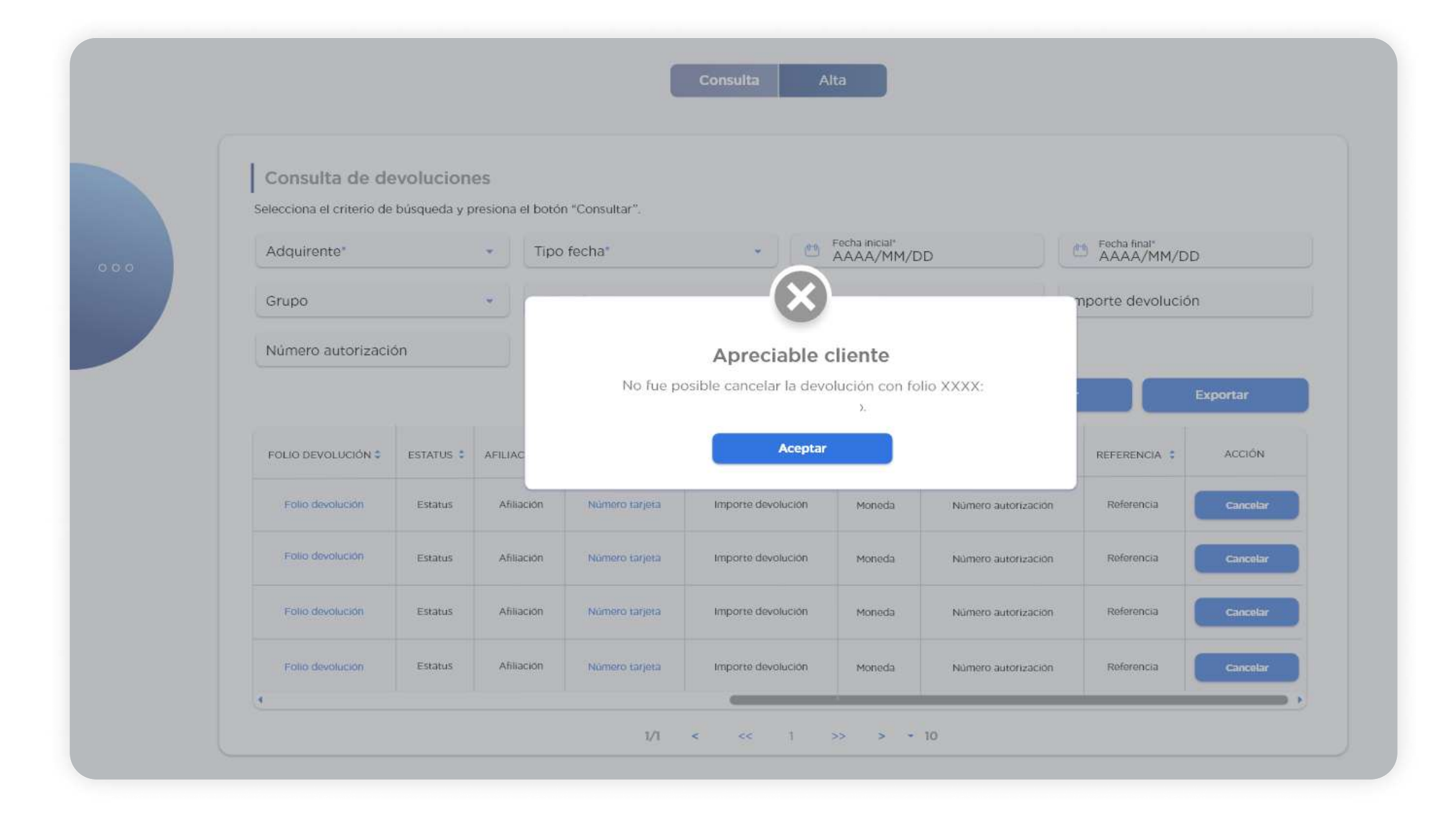

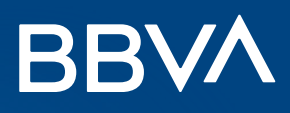

# Mensajes de error sobre Devoluciones

3

Cuando la devolución es rechazada. Se envían los datos adecuados pero el emisor de la tarjeta no acepta la devolución.

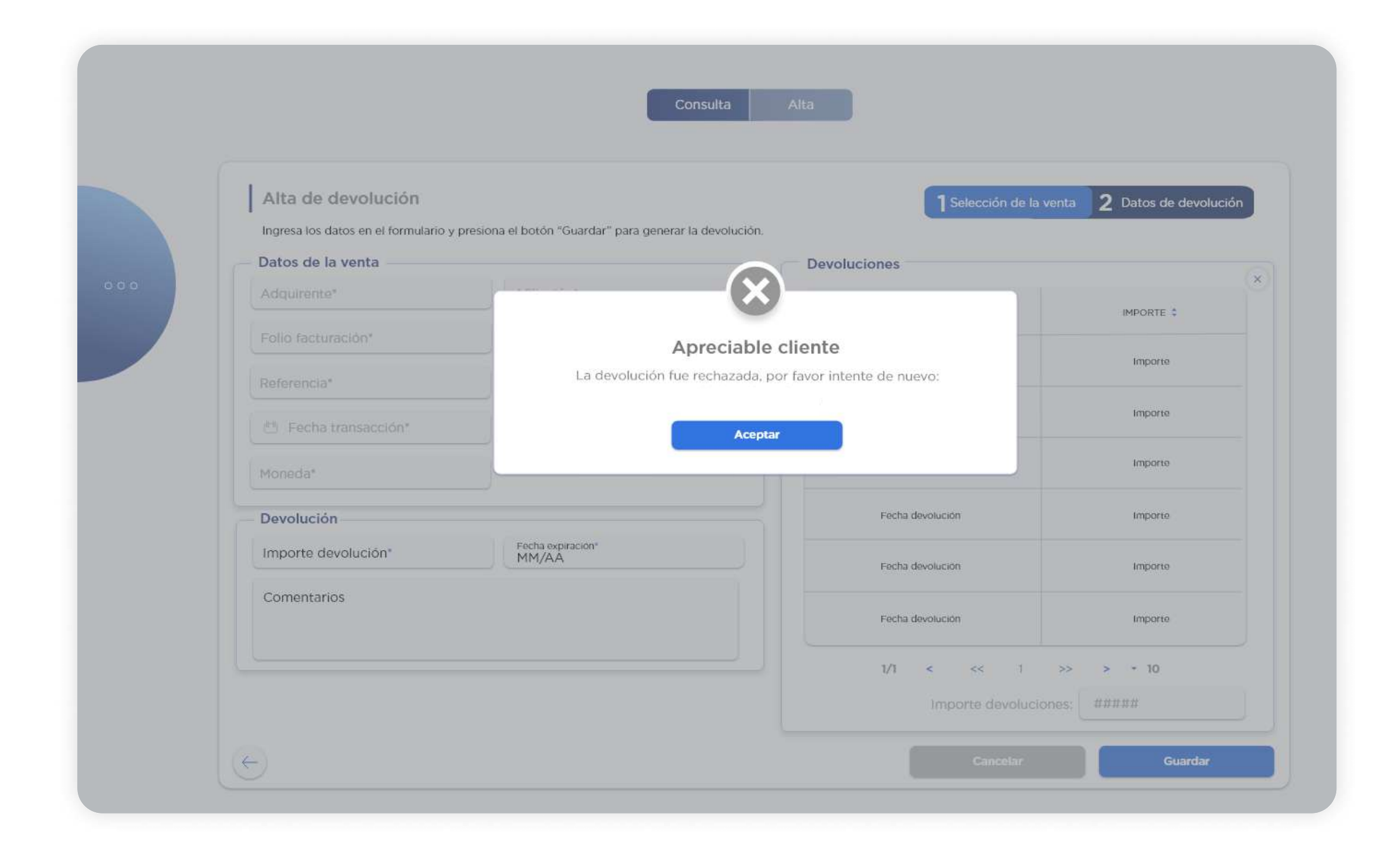

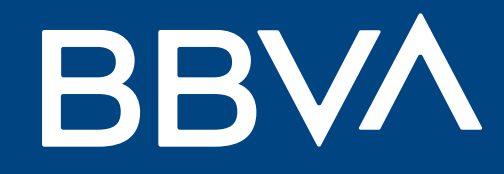

# Conoce qué operaciones puedes realizar en el Panel de Ventas BBVA

Openpay by BBVA

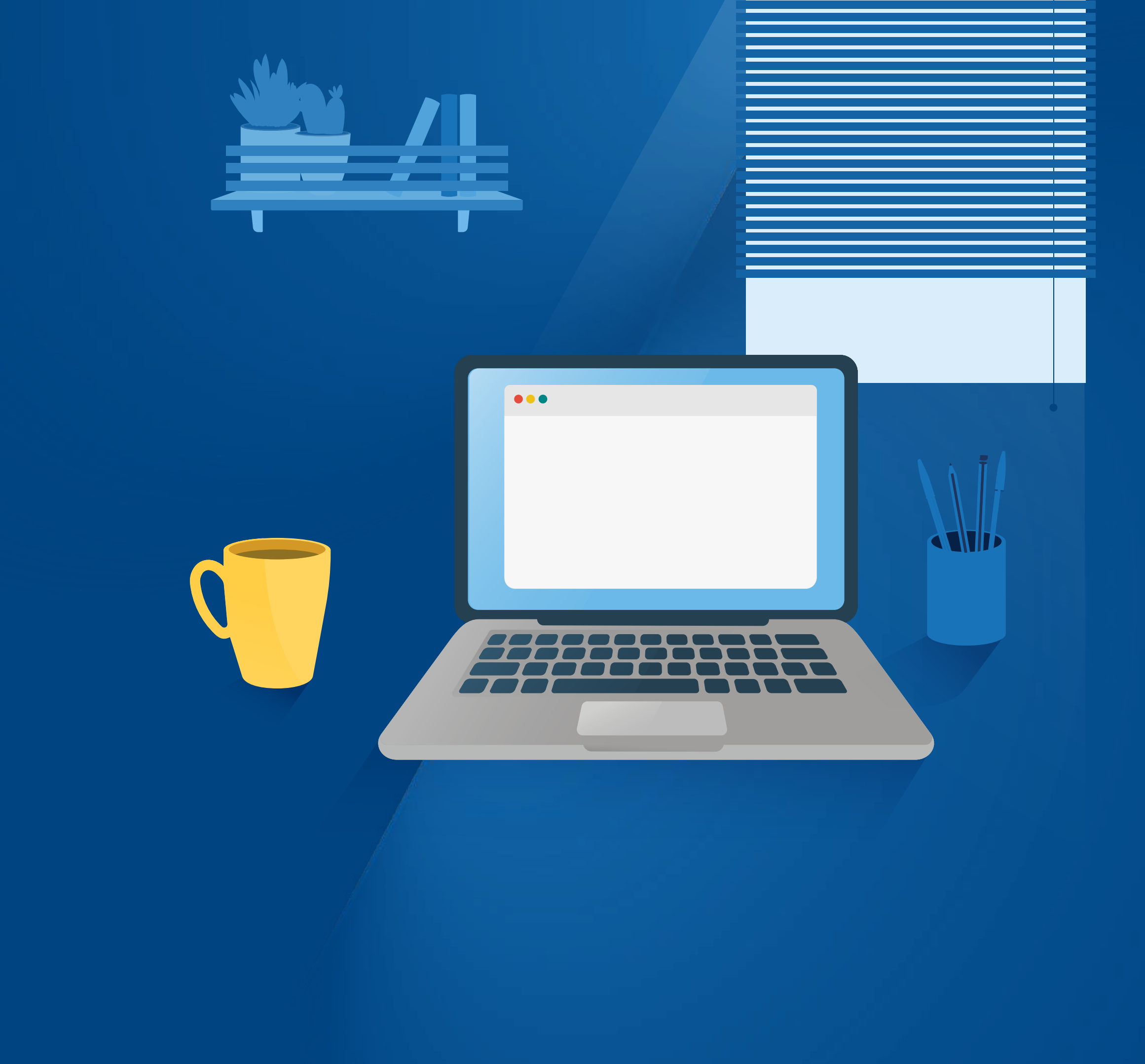